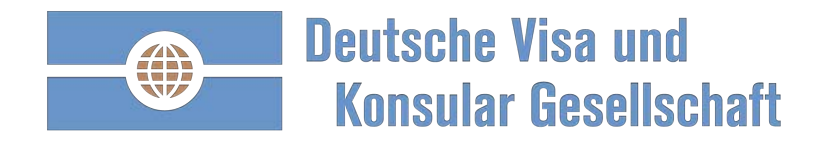

Zwei-Faktoren-Authentifizierung

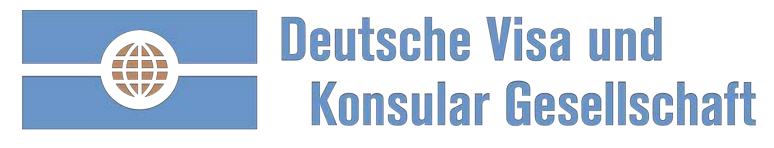

| Benutzerkon                      | ito und Einstellu   | ngen                          |                                        |                                 |                                  |      |                    |
|----------------------------------|---------------------|-------------------------------|----------------------------------------|---------------------------------|----------------------------------|------|--------------------|
|                                  |                     |                               |                                        |                                 |                                  |      |                    |
| Deutsche Visa u<br>Konsular Gese | ınd<br>Ilschaft     |                               |                                        | Q                               |                                  | 1    | Moldon Sio sich    |
|                                  | Home Mein DVKG Uns  | ere Lösungen 👻 Warum die DVKG | <ul> <li>Ihre Destination -</li> </ul> | Beratung -                      | Kontakt +                        | U T  | Ibrom Poputzor     |
| uten Tag Max M                   | ustermann!          |                               |                                        |                                 |                                  |      | an.                |
| Vo geht die Reise hin:           | Wer ist der Reis    | ende:                         |                                        |                                 |                                  | 2    | . 1 Navigieren S   |
|                                  | 4                   |                               |                                        |                                 |                                  |      | der Kachel         |
|                                  | Ÿ                   |                               | , Antrag erstellen                     |                                 |                                  |      | "Benutzerkonto     |
|                                  |                     |                               | 1                                      |                                 |                                  |      | Einstellungen"     |
| nträge und Aufträge              | Benutzerkonto und   | Einstellungen                 | -                                      | ıd Termi                        | ne                               |      |                    |
| uftragsstatus                    |                     |                               |                                        | novationen                      |                                  | 3    | Aktuell ist d      |
| Offene Anträge                   | Sie sind als Max Mu | ustermann angemeld            | let.                                   | ome-Office im a                 | Ausland - kein<br>estimmte Them  | en   | Zwei-Faktoren-     |
| Keine offenen Anträge            |                     | Jeren and Second              |                                        | rücksichtig we                  | erden                            |      | Authentifizierur   |
| Zum Archiv offener Anträge       | Zwei-Faktor-Auther  | itisierung inaktiv ×          | 2                                      | e EU-Entsende<br>ögliche Konseg | erichtlinie –<br>guenzen bei Ven | stoß | inaktiv.           |
| Aufträge                         |                     |                               |                                        | J-Meldung: Gle                  | eicher Ort – Glei                | che  |                    |
| Keine Aufträge                   |                     |                               |                                        | beit - Gleicher                 | Lohn                             | 4    | . Aktivieren Sie d |
| Zum Archiv abgeschlossener Auft  | Benutzerkonto be    | arbeiten                      |                                        | id Korea - Aus<br>tägigen Quara | nahmeregelung<br>antäne          | der  | Zwei-Faktoren-     |
|                                  |                     |                               |                                        |                                 |                                  |      |                    |

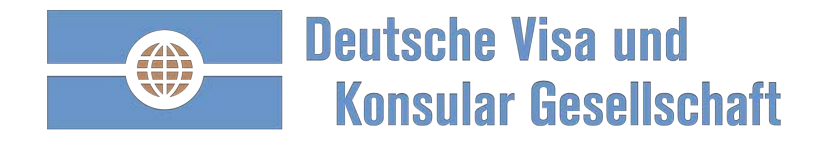

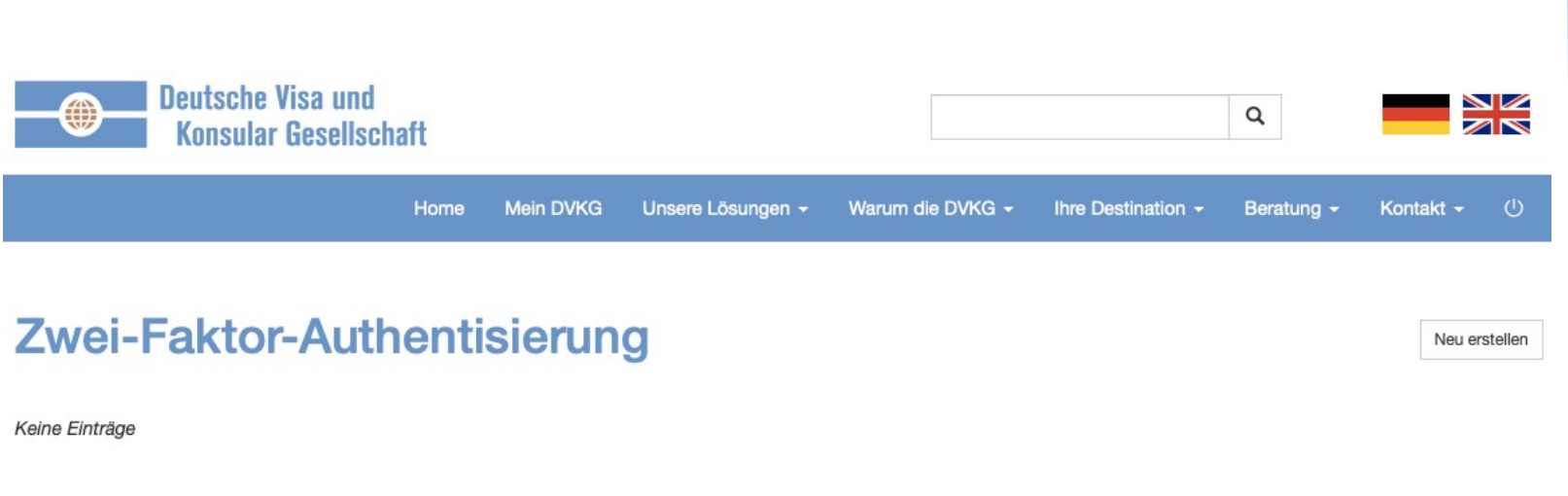

Bei der Zwei-Faktor-Authentisierung wird beim Login zusätzlich zu E-Mail-Adresse und Passwort ein Code auf Ihr Smartphone gesendet. Auch im Falle eines Verlusts Ihres Passworts ist Ihr Konto somit sicher.

Die DVKG versendet den Code über den Signal-Messager. Dies ist eine kostenlose Open-Source App, welche für alle gängigen Smartphones bereitgestellt wird. Als Absender wird die Telefonnummer +493025764860 angezeigt.

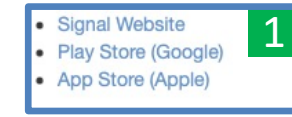

Signal

- Für die Zwei-Faktoren-Authentifizierung verwendet die DVKG den Messenger Dienst Signal.
- 2. 1 Sollten Sie Signal noch nicht als APP auf Ihrem Smartphone besitzen, laden Sie bitte die APP auf Ihr Smartphone.

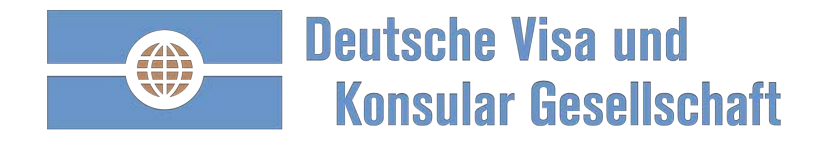

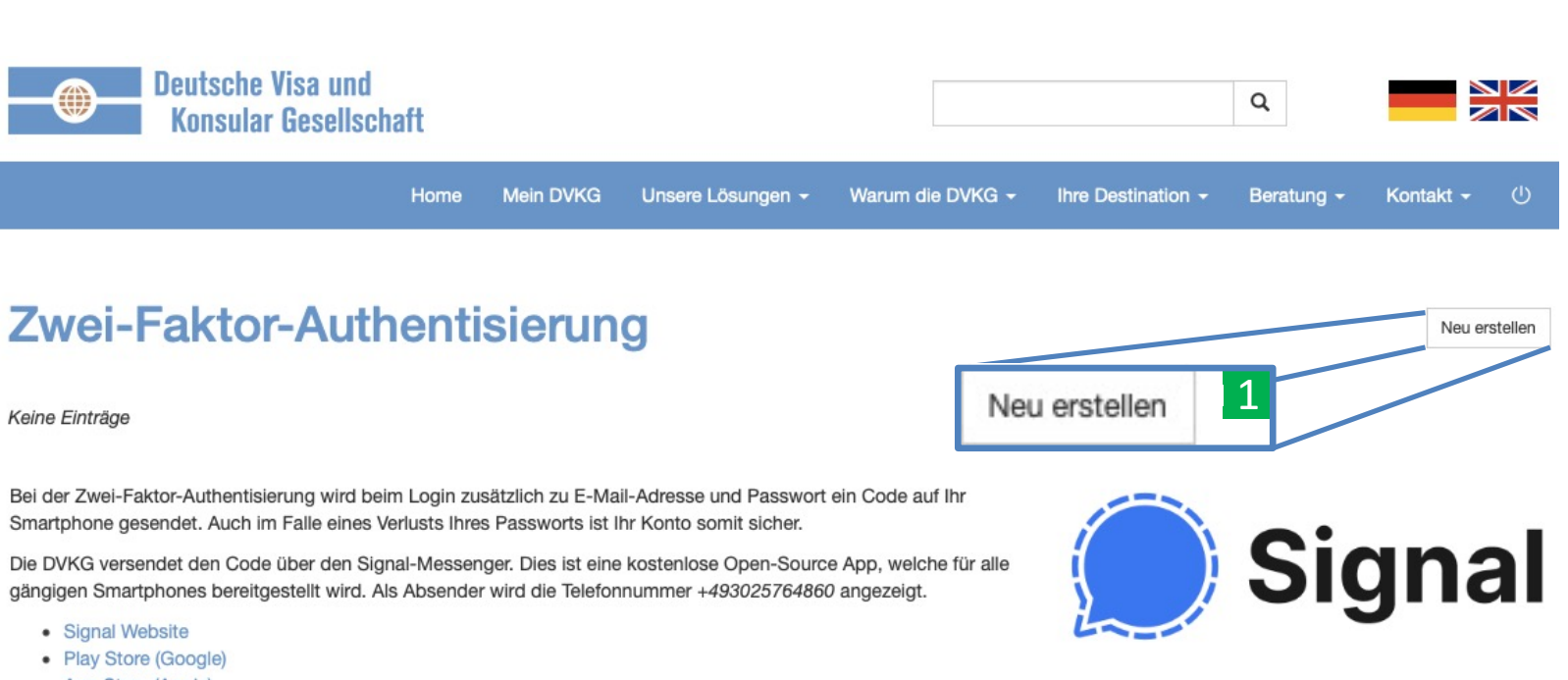

App Store (Apple)

 Über "Neu erstellen" aktivieren Sie die Zwei-Faktoren-Authentifizierung

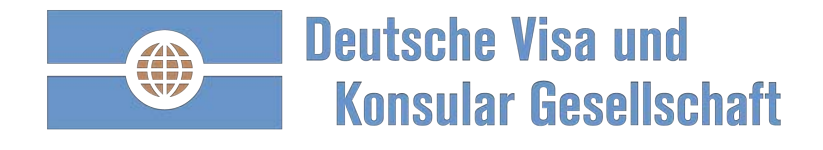

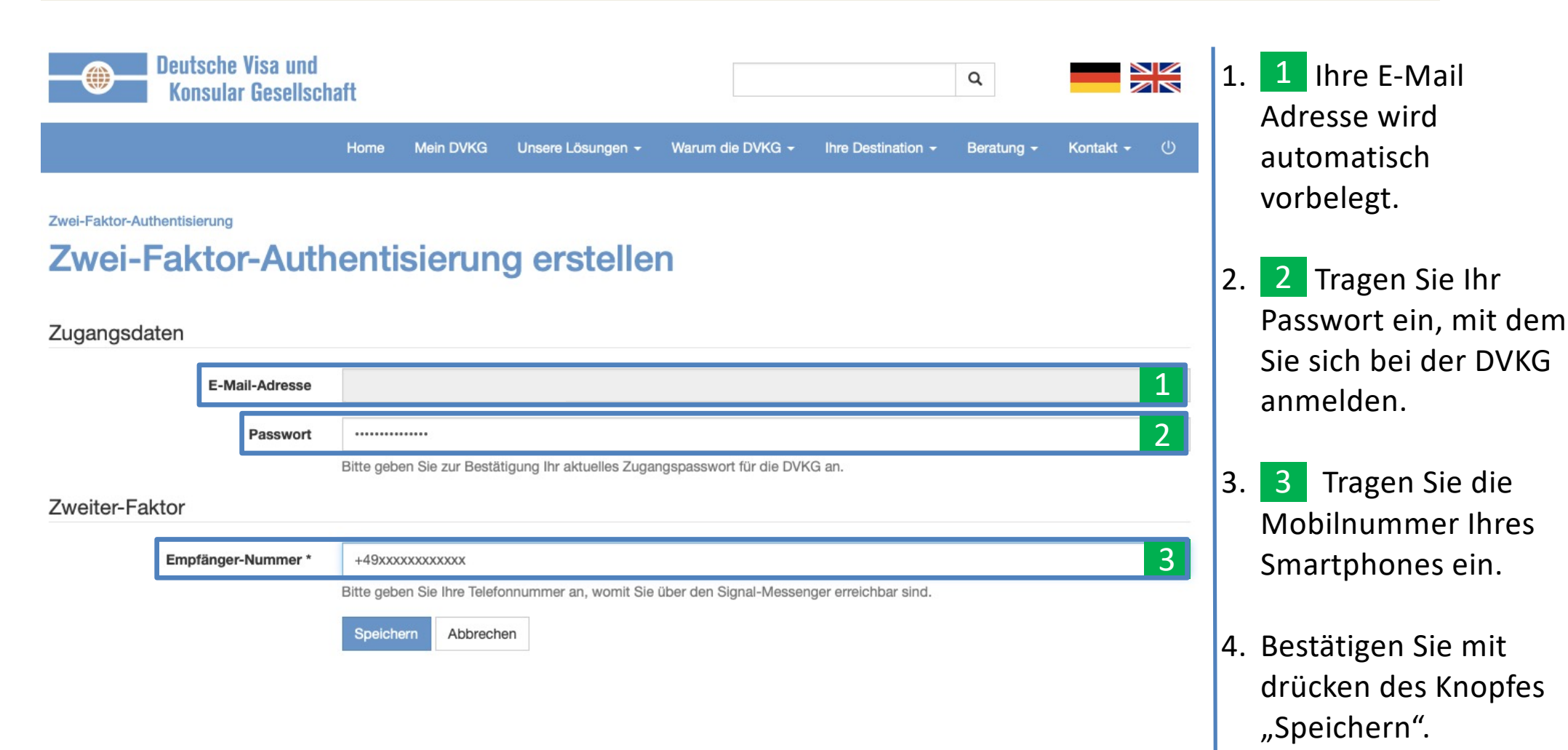

DVKG Deutsche Visa und Konsular Gesellschaft mbH

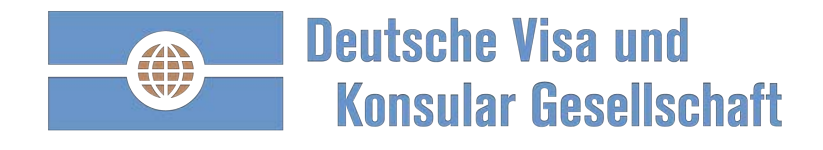

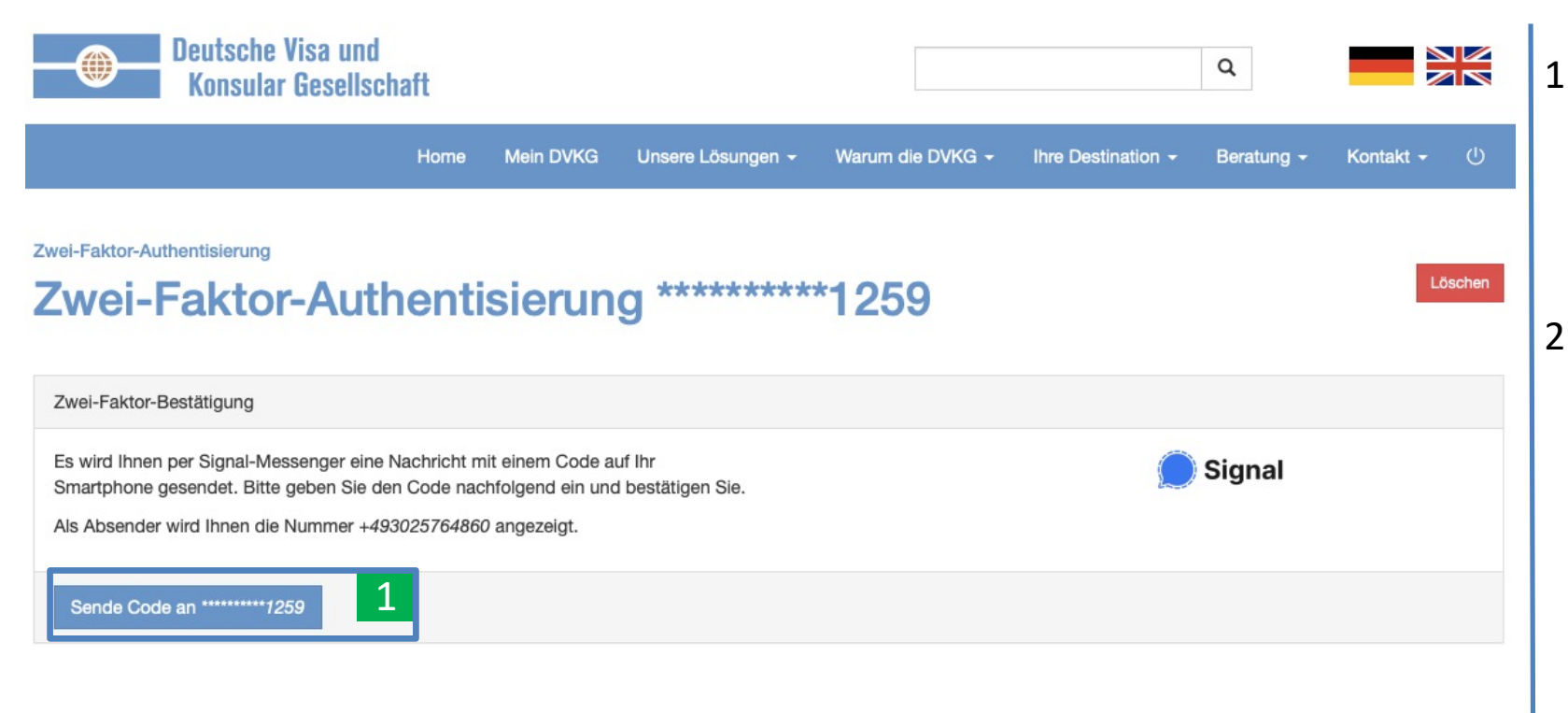

- Senden Sie an Ihre Mobilnummer einen 6-stelligen Code.
- Auf Ihrem Smartphone erhalten Sie den 6-stelligen Code. Absender ist die DVKG mit der Telefonnummer: +49 30 2576 4860

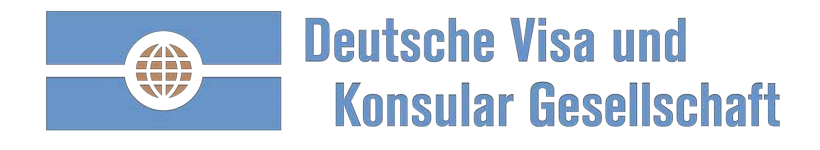

| Konsular Gesellsc                                                                                                    | chaft                                                                                  |                              |                  |                    | Q                     |             |
|----------------------------------------------------------------------------------------------------|----------------------------------------------------------------------------------------|------------------------------|------------------|--------------------|-----------------------|-------------|
|                                                                                                    | Home Mein DVKG                                                                         | Unsere Lösungen <del>-</del> | Warum die DVKG - | Ihre Destination + | Beratung <del>-</del> | Kontakt 🗸 🕛 |
| Zwei-Faktor-Authentisierung<br>Zwei-Faktor-Aut                                                                                        | hentisierun                                                                            | g ********                   | *1259            |                    |                       | Löschen     |
| Zwei-Faktor-Bestätigung                                                                                                    |                                                                                        |                              |                  |                    |                       |             |
| 5 5                                                                                                    |                                                                                        |                              |                  |                    |                       |             |
| Es wird Ihnen per Signal-Messenger eine<br>Smartphone gesendet. Bitte geben Sie di<br>Als Absender wird Ihnen die Nummer +49          | e Nachricht mit einem Code a<br>len Code nachfolgend ein un<br>93025764860 angezeigt.  | uf Ihr<br>d bestätigen Sie.  |                  | ۲                  | Signal                |             |
| Es wird Ihnen per Signal-Messenger eine<br>Smartphone gesendet. Bitte geben Sie d<br>Als Absender wird Ihnen die Nummer +49<br>Code * | e Nachricht mit einem Code a<br>den Code nachfolgend ein und<br>93025764860 angezeigt. | uf Ihr<br>d bestätigen Sie.  |                  | ٢                  | Signal                | 1           |
| Es wird Ihnen per Signal-Messenger eine<br>Smartphone gesendet. Bitte geben Sie d<br>Als Absender wird Ihnen die Nummer +49<br>Code * | e Nachricht mit einem Code a<br>den Code nachfolgend ein und<br>93025764860 angezeigt. | uf Ihr<br>d bestätigen Sie.  |                  | ٢                  | Signal                | 1           |

- Sie erhalten auf Ihrem Smartphone einen 6-stelligen Code.
- 2. 1 Bitte tragen Sie den Code ein.
- Bestätigen Sie den Code mit Klick auf "Code bestätigen".

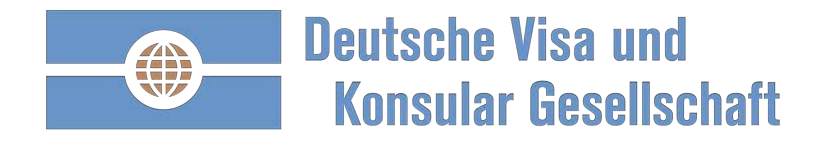

#### Aktivieren der Zwei-Faktoren-Authentifizierung erfolgreich abgeschlossen

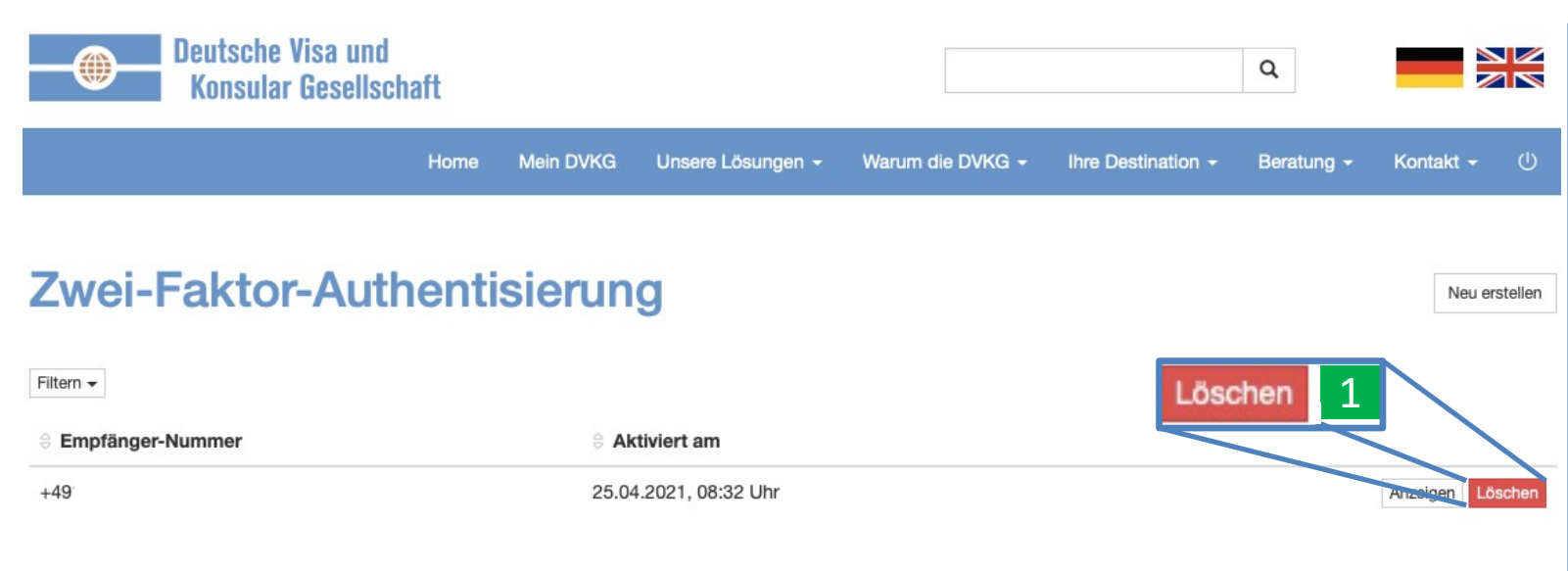

Bei der Zwei-Faktor-Authentisierung wird beim Login zusätzlich zu E-Mail-Adresse und Passwort ein Code auf Ihr Smartphone gesendet. Auch im Falle eines Verlusts Ihres Passworts ist Ihr Konto somit sicher.

Die DVKG versendet den Code über den Signal-Messager. Dies ist eine kostenlose Open-Source App, welche für alle gängigen Smartphones bereitgestellt wird. Als Absender wird die Telefonnummer +493025764860 angezeigt.

- Signal Website
- Play Store (Google)
- App Store (Apple)

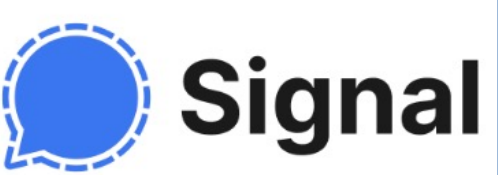

- Sie haben erfolgreich die Zwei-Faktoren-Authentifizierung aktiviert.
- Wenn Sie die Zwei-Faktoren-Authentifizierung deaktivieren möchten Klicken Sie auf "Löschen".

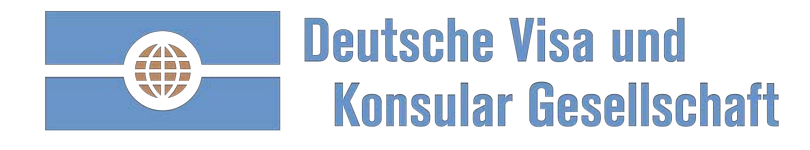

# Anmeldung mit Zwei-Faktoren-Authentifizierung

| Home       Unsere Lösungen ~ Warum die DVKG ~ Ihre Destination ~ Beratung ~ Kontakt         Visa für Destinationen       Anmeldung/Registrierung         Inderinformationen:       Visa für Destinationen         Visum, A1 oder EU-       Nisum, A1 oder EU-         Meldung       Anmelden | Deutsche Visa und<br>Konsular Gesellschaft                                                                        |                                                       | Q                                          |
|----------------------------------------------------------------------------------------------------|----------------------------------------------------------------------------------------------------|-------------------------------------------------------|--------------------------------------------|
| Visa für Destinationen in Afrika?         Visa für Destinationen in Afrika?         Länderinformationen: Visum, A1 oder EU-Meldung         Meldung                                                                                                    | Home Unsere Lö:                                                                                                   | sungen - Warum die DVKG - Ihre D                      | estination - Beratung - Kontakt -          |
| Länderinformationen:<br>Visum, A1 oder EU-<br>Meldung                                                                                                    |                                                                                                    | Visa für Destinationen<br>in Afrika?                  | Anmeldung/Registrierung E-Mail-Adresse * 1 |
| Pagistisran                                                                                                    |                                                                                                    | Länderinformationen:<br>Visum, A1 oder EU-<br>Meldung | Passwort *                                 |
| Jetzt: detailliert recherchieren oder im Schnellzugriff.<br>Alternativ: Ihr maßgeschneiderter Reise-Fakten-<br>Check.                                                                                                    | Jetzt: detailliert recherchieren oder im Schnellzugr<br>Alternativ: Ihr maßgeschneiderter Reise-Fakten-<br>Check. | USA Einreise in Covid-<br>19 Zeiten.                  | Registrieren<br>Antrag starten             |

 Tragen Sie Ihre E-Mail Adresse und Ihre Passwort ein und Klicken Sie auf Anmeldung.

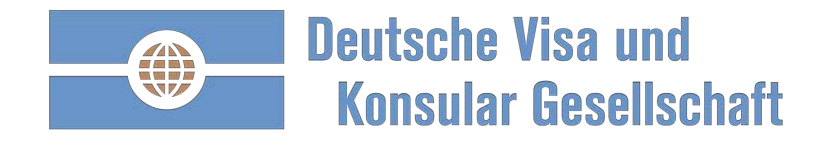

# Anmeldung mit Zwei-Faktoren-Authentifizierung

| Deutsche Visa und<br>Konsular Gesellschaft                                                                                                    |                         |                              |                  | Q                  | -                     |           |
|----------------------------------------------------------------------------------------------------|-------------------------|------------------------------|------------------|--------------------|-----------------------|-----------|
|                                                                                                    | Home                    | Unsere Lösungen <del>-</del> | Warum die DVKG + | Ihre Destination - | Beratung <del>-</del> | Kontakt - |
| Zwei-Faktor-Bestätigung                                                                                                    |                         |                              |                  |                    |                       |           |
| Es wird Ihnen per Signal-Messenger eine Nachricht mit einem Coo<br>Smartphone gesendet. Bitte geben Sie den Code nachfolgend ein<br>Als Absender wird Ihnen die Nummer +493025764860 angezeigt. | le auf Ihr<br>und bestä | tigen Sie.                   |                  | 🔵 Sigr             | nal                   |           |
| Sende Code an *******1259                                                                                                    |                         |                              |                  |                    |                       |           |

- 1. Klicken Sie "Sende Code an \*\*\*\*".
- Sie erhalten einen 6stelligen Code auf Ihrem Smartphone.

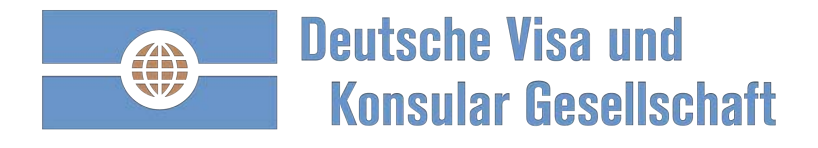

# Anmeldung mit Zwei-Faktoren-Authentifizierung

| Deutsche Visa und<br>Konsular Gesellschaft                                                                                      |                           |                   |                  | Q                  | -                     |                      |
|----------------------------------------------------------------------------------------------------|---------------------------|-------------------|------------------|--------------------|-----------------------|----------------------|
|                                                                                                    | Home                      | Unsere Lösungen 🚽 | Warum die DVKG 🗸 | Ihre Destination - | Beratung <del>-</del> | Kontakt <del>-</del> |
| Zwei-Faktor-Bestätigung                                                                                                    |                           |                   |                  |                    |                       |                      |
| Es wird Ihnen per Signal-Messenger eine Nachricht mit einem Co<br>Smartphone gesendet. Bitte geben Sie den Code nachfolgend ein | de auf Ihr<br>n und bestä | tigen Sie.        |                  | 🔵 Sigi             | nal                   |                      |
| Als Absender wird Ihnen die Nummer +493025764860 angezeigt.<br>Code *                                                           |                           |                   |                  |                    |                       | 1                    |
|                                                                                                    |                           |                   |                  |                    |                       |                      |
| Code bestätigen Code erneut an *******1259 senden                                                                               |                           |                   |                  |                    |                       |                      |

1. **1** Tragen Sie den 6stelligen Code ein.

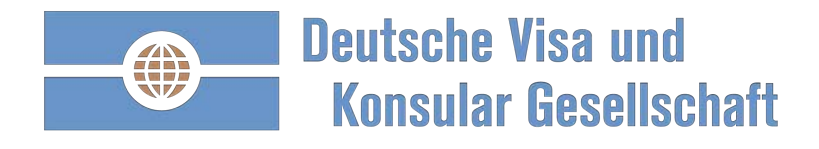

# Anmeldung mit Zwei-Faktoren-Authentifizierung erfolgt

| Deutsche Visa un<br>Konsular Gesell     | ıd<br>schaft      |                |                   |                             |                    | Q                                              |                                        |        |
|-----------------------------------------|-------------------|----------------|-------------------|-----------------------------|--------------------|------------------------------------------------|----------------------------------------|--------|
|                                         | Home              | Mein DVKG      | Unsere Lösungen 👻 | Warum die DVKG <del>-</del> | Ihre Destination - | Beratung -                                     | Kontakt <del>-</del>                   | Ċ      |
| ie wurden erfolgreich mittels Zwei-Fakt | or-Authentisierur | ng eingeloggt. |                   |                             |                    |                                                |                                        |        |
| Guten Tag Max Mu                        | isterma           | 1<br>nn! Sie   | e wurden erfolg   | reich mittels Zw            | ei-Faktor-Auth     | entisierun                                     | g eingelo                              | oggt   |
| Wo geht die Reise hin:                  |                   | Wer ist de     | er Reisende:      |                             |                    |                                                |                                        |        |
|                                         | ;                 |                |                   | \$                          | Antrag erstellen   | -                                              |                                        |        |
|                                         | Benutz            | erkonto        | und Einstellu     | ngen                        |                    | -                                              |                                        |        |
| Anträge und Aufträge                    |                   |                |                   |                             |                    | d Termir                                       | ne                                     |        |
| Auftragsstatus                          | Sie sind          | d als Ma       | x Musterman       | n angemelde                 | t.                 | ovationen                                      |                                        |        |
| Offene Anträge<br>Keine offenen Anträge | Zwei-Fa           | aktor-Au       | thentisierung     | aktiv 🗸 2                   | l                  | he-Office im /<br>blem, wenn b<br>cksichtig we | Ausland - kein<br>estimmte The<br>rden | men    |
| Zum Archiv offener Anträge              |                   |                |                   | _                           |                    | EU-Entsende<br>liche Konsed                    | richtlinie –<br>juenzen bei Ve         | erstoß |
| Keine Aufträge                          | Benu              | tzerkont       | o bearbeiten      |                             |                    | Meldung: Gle<br>eit – Gleicher                 | icher Ort – Gle<br>Lohn                | eiche  |
| L                                       |                   |                |                   |                             |                    |                                                |                                        |        |

- Sie haben sich erfolgreich über die Zwei-Faktoren-Authentifizierung angemeldet.
- Die Zwei-Faktoren-Authentifizierung ist aktiv.

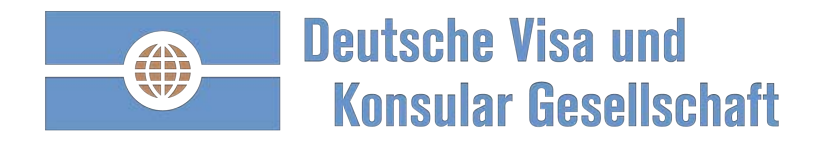

| Rucki                     | ragen:            |
|---------------------------|-------------------|
| Telefon                   | E-Mail            |
| Berlin: 030 2576 4860,    | berlin@dvkg.de    |
| Hamburg: 040 328 905 440, | hamburg@dvkg.de   |
| Frankfurt: 069 2400 6854, | frankfurt@dvkg.de |
| München: 089 998 209 030, | muenchen@dvkg.de  |